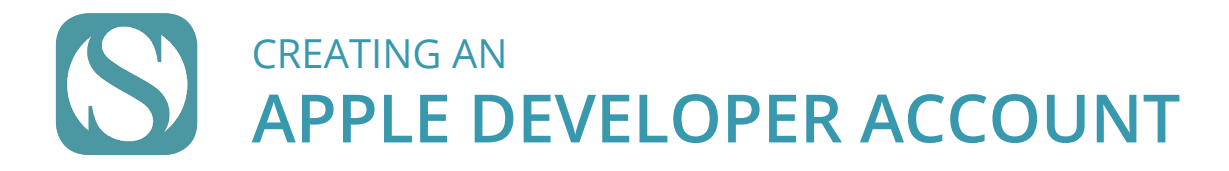

An Apple Developer account is required in order to host your Branded app in the store. Follow these easy steps to walk through enrolling in the Apple Developer Program. This process takes just minutes and once you've completed, we will begin developing and managing your app, keeping it updated and functioning properly. First, visit the Apple ID page at https://appleid.apple.com.

| IM | P | 0      | R1 | ГΔ | N | T: |
|----|---|--------|----|----|---|----|
|    |   | $\sim$ |    |    |   |    |

Before beginning the enrollment pro Developer account, make sure you number of your organization, and name associated with it. If your organ have a DUNS number assigned, but is part of a district or organizational h does have an assigned DUNS numbe headquarters will need to set up the account for you.

| IMPORTANT:                                                                                       |                                                                   | Apple ID                                                         |                                                                                  | Sign In Create Your Apple ID FAQ       |
|--------------------------------------------------------------------------------------------------|-------------------------------------------------------------------|------------------------------------------------------------------|----------------------------------------------------------------------------------|----------------------------------------|
| ne enrollment proces<br>, make sure you kno<br>organization, and the<br>ith it. If your organiza | s for an Apple<br>ow the DUNS<br>e legal entity<br>ation does not | Crea                                                             | te Your Apple ID                                                                 |                                        |
| per assigned, but you                                                                            | r organization                                                    | One Apple ID is<br>Already                                       | all you need to access all Apple services.<br>y have an Apple ID? Find it here > |                                        |
| ned DUNS number, your district or                                                                |                                                                   | first name                                                       | last name                                                                        |                                        |
|                                                                                                  |                                                                   | COUNTRY / REGION                                                 | I                                                                                |                                        |
| account for you                                                                                  | pie Developei                                                     | United States                                                    | ~                                                                                |                                        |
| account for you.                                                                                 |                                                                   | birthday                                                         |                                                                                  | 0                                      |
|                                                                                                  |                                                                   |                                                                  |                                                                                  |                                        |
| PROVIDE INFORMATI                                                                                | ON FOR YOUR                                                       | This will be your new                                            | e.com<br>Apple ID.                                                               |                                        |
| SCHOOL/DISTRICT/C                                                                                | RGANIZATION                                                       | password                                                         |                                                                                  |                                        |
| AND CLICK CR                                                                                     | EATE APPLE ID                                                     | confirm passwo                                                   | ord                                                                              |                                        |
| You have selected<br>verification page:                                                          | as your new Apple ID. To verify                                   | y this email address belongs to you, enter the code              | e below on the email                                                             |                                        |
| This code will expire three hours after this en                                                  | nail was sent.                                                    |                                                                  |                                                                                  | 7                                      |
| Why you received this email.<br>Apple requires verification whenever an email                    | address is selected as an Apple ID.                               | Your Apple ID cannot be used until you verify it.                |                                                                                  |                                        |
| f you did not make this request, you can ign                                                     | ore this email. No Apple ID will be c                             | reated without verification.                                     |                                                                                  |                                        |
| Apple Support                                                                                    |                                                                   |                                                                  | Verify your email addre<br>new Apple                                             | ess to create your<br>e ID.            |
|                                                                                                  |                                                                   |                                                                  | An email with a verification of                                                  | ode has been sent to<br>Enter the code |
|                                                                                                  | CHECK YOUR EM<br>A VERIFICATION<br>Th                             | IAIL ACCOUNT FOR<br>I <b>CODE</b> AND ENTER<br>IE CODE TO VERIFY | X   X   X     Didn't get an e                                                    | <b>* * *</b>                           |
|                                                                                                  |                                                                   |                                                                  | Send a new code                                                                  | Cancel Verify                          |

For added security, Apple requires **Two-Factor Authentication** to be enabled for your account. To successfully set this up on your device please visit **https://support.apple.com/** en-us/Ht207198.

Two-Factor Authentication is different than Two-Step Verification. Please make sure you have enabled Two-Factor Authentication for this new account.

Now that you have completed setting up your Apple ID and have turned on Two-Factor Authentication, you may start the enrollment process for a Developer Account. Visit https://developer.apple.com/programs/enroll/. After you complete the enrollment forms, a representative from Apple will call and/or email you to verify your enrollment information and continue the enrollment process.

Once Apple has approved your enrollment and the process is complete, please invite our admin team as an Admin to the Apple Developer account. This is necessary for us to keep your app up-to-date and functioning properly.

To add us, navigate to the "Users and Access" section of App Store Connect, then:

- 1. Click the "+' symbol next to "Users".
- 2. Under the First Name and Last Name fields, fill in "SIA1 Developers".
- 3. Under Email, please use the email address of devaccounts1@schoolinfoapp.com.
- 4. Select the "Admin" role.
- 5. Under the Developer Resources check the box for "Access to Certificates, Identifiers & Profiles".
- 6. Click "Invite".

| 🙏 App Store Connect                                                                           | Apps                         | Analytics                                                      | Trends                            | Reports                 | Users and Access  | Agreements | Jordan Riggs ↓<br>SchoolinfoApp, LLC |
|-----------------------------------------------------------------------------------------------|------------------------------|----------------------------------------------------------------|-----------------------------------|-------------------------|-------------------|------------|--------------------------------------|
| Users and A                                                                                   | CCESS People                 | New User                                                       |                                   |                         |                   |            |                                      |
| Users<br>All<br>Account Holder<br>Admin<br>Finance<br>Access to Reports<br>Sales<br>Developer | APPLE ID                     | First Name<br>SIA1<br>Email<br>devaccounts1@schoolinf<br>Roles | 'oapp.com                         | Last Name<br>Developers | Access to Reports | AP         | All Appo 🤝 Edit                      |
| App Manager<br>Oustomer Support<br>Marketing<br>Sandbox<br>Testers                            |                              | Sales<br>Customer Support<br>See Permissions                   | Developer                         | Choose apps             | App Manager       |            |                                      |
|                                                                                               |                              | All Apps Developer Reso Access to Certificates,                | purces<br>Identifiers & Profiles. | Learn More              |                   |            |                                      |
| 🙏 App Store Connect                                                                           | Users and Access             |                                                                |                                   |                         | Cancel            |            |                                      |
| Copyright © 2021 Apple Inc. All right                                                         | s reserved. Terms of Service | Privacy Policy Contact Us                                      |                                   |                         |                   |            |                                      |

Got questions or need help with the developer program account fee? Apple's Developer Account program fee waiver is available for non-profits and accredited educational institutions in some countries. Click here for more info or contact Apple with any questions or assistance.

**CONGRATULATIONS!** YOU HAVE COMPLETED THIS PROCESS AND SCHOOLINFO WILL TAKE IT OVER FROM HERE.